## คู่มือการใช้งานระบบลาออนไลน์ (OrangeHRM) [User]

- เข้าไปที่ <u>http://115.31.183.242/hrm/</u> เพื่อเข้าสู่ระบบลาออนไลน์
- 2. เข้าสู่ระบบด้วย Username และ Password ดังนี้

| Username | : ชื่อภาษาอังกฤษ                                | เช่น karan    |
|----------|-------------------------------------------------|---------------|
| Password | : รหัสประจำตัวประชาชน 4 ตัวสุดท้าย+ปี พ.ศ. เกิด | เช่น 00002500 |

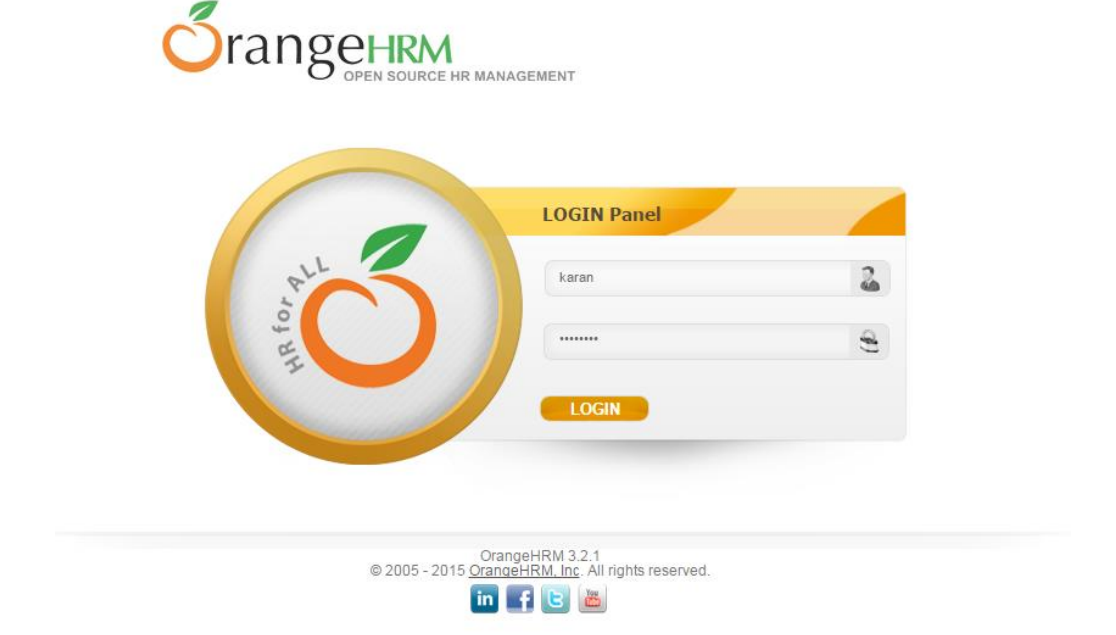

3. เมื่อเข้าสู่ระบบเรียบร้อยแล้ว จะพบกับหน้า Dashboard คังรูป

| Project Alliance | <b>Orangehrm</b>        |                    |          |
|------------------|-------------------------|--------------------|----------|
| Leave Time       | My Info Performance     | Dashboard          |          |
|                  |                         |                    |          |
| Dashboard        |                         |                    |          |
| Apply Leave      | My Leave My Timeshe     | eet                |          |
|                  |                         |                    |          |
| คลิกเพื่อแจ้งลา  | ดูข้อมูลวันลาที่เคยแจ้ง | ู<br>เง่ไว้ทั้งหมด | © 2005 - |

4. หากต้องการถา ให้คลิก Apply Leave จากหน้า Dashboard หรือคลิกที่เมนู Leave > Apply ดังรูป

| Project |                                       |
|---------|---------------------------------------|
| Leave   | Time My Info Performance Dashboard    |
| Apply   | My Leave Entitlements Reports T       |
| Dasht   | board                                 |
| Apply   | k Launch<br>S<br>y Leave My Timesheet |

5. ระบุข้อมูล ให้ครบถ้วน และคลิก Apply เพื่อส่งข้อมูลการลาไปที่ HR เพื่อขออนุมัติจากหัวหน้างานต่อไป

| Project Alliance 3 | rangehrm                                                  |
|--------------------|-----------------------------------------------------------|
| Leave Time My      | Info Performance Dashboard                                |
| Apply My Leave     | Entitlements * Reports *                                  |
| Apply Leave        |                                                           |
| Leave Type *       | annual leave (ลาพักร้อน) 🔹 🛶 เลือกประเภทวันลา             |
| Leave Balance      | 12.00 <u>view details</u> จำนวนวันลาคงเหลือที่สามารถลาได้ |
| From Date *        | Mon, 16 Feb 2015                                          |
| To Date *          | Mon, 16 Feb 2015                                          |
| Duration           | Full Day 🔻                                                |
| Comment            | เต็มวัน / ครึ่งวัน / ชั่วโมง                              |
|                    |                                                           |
| * Required field   |                                                           |
| Apply              |                                                           |

 การดูข้อมูลวันถาทั้งหมดที่ได้เคยแข้งถา ไว้, สถานการณ์ได้รับอนุมัติวันถาจากหัวหน้างาน สามารถคลิกที่ My Leave จากหน้า Dashboard หรือคลิกที่เมนู Leave > My Leave ดังรูป

| Project      | Alliance                 | <b>S</b> range <sub>H</sub> | RM<br>JOURCE HR MANAGEMENT |           |  |
|--------------|--------------------------|-----------------------------|----------------------------|-----------|--|
| Leave        | Time                     | My Info                     | Performance                | Dashboard |  |
| Apply        | My Leav                  | e Entitlem                  | ients 🔹 Repo               | orts 🔻    |  |
| Dasht        | ooard                    |                             |                            |           |  |
| Quic<br>Appl | k Launch<br>S<br>y Leave | My Leave                    | My Timeshee                | et        |  |

7. จะพบกับสถานะและรายละเอียคต่างๆ คังรูป

หากต้องการยกเลิกวันลาให้คลิกที่ Actions เลือก Cancel และคลิก Save ระบบจะทำการคืนสิทธิวันลาให้

| Project Milance Srange-IRM              |                                |                              |                      |                |                 |          | Welcome นิธิวิทย์ 🛆 🔻 |
|-----------------------------------------|--------------------------------|------------------------------|----------------------|----------------|-----------------|----------|-----------------------|
| Leave Time My Info Performance          | Dashboard                      |                              |                      |                |                 |          |                       |
| Apply My Leave Entitlements * Repo      | irts ×                         |                              |                      |                |                 |          |                       |
| My Leave List                           |                                |                              |                      |                |                 |          | v                     |
| From D, dd M yyyy                       |                                |                              |                      |                |                 |          |                       |
| To D, dd M yyyy                         | <u></u>                        |                              |                      |                |                 |          |                       |
| Show Leave with Status All 🖉 Rejected 🖉 | Cancelled 🗹 Pending Approval 🗹 | Scheduled 🗹 🛛 Take           | n 🗹                  |                |                 |          |                       |
| Search Reset                            |                                |                              |                      |                |                 |          |                       |
|                                         |                                |                              |                      |                |                 |          |                       |
| Date                                    | Employee Name                  | Leave Type                   | Leave Balance (Days) | Number of Days | Status          | Comments | Actions               |
| Mon. 23 Feb 2015                        | <u>นิธิวิทย์ ขาวประเสริฐ</u>   | annual leave (ลาพัก<br>ร้อน) | 11.00                | 1.00           | Scheduled(1.00) |          | Cancel •              |
| 0 min                                   |                                |                              |                      |                |                 |          | Cancel                |
| Save                                    |                                |                              |                      |                |                 |          |                       |
|                                         |                                |                              |                      |                |                 |          |                       |
|                                         |                                |                              |                      |                |                 |          |                       |
|                                         |                                |                              |                      |                |                 |          |                       |
|                                         |                                |                              | Actions              |                |                 |          |                       |
|                                         |                                |                              | Cancel               |                |                 |          |                       |
|                                         |                                |                              | Select Action        |                |                 |          |                       |
|                                         | _                              |                              | Cancel               |                |                 |          |                       |
|                                         |                                |                              |                      |                |                 |          |                       |
|                                         |                                |                              |                      |                |                 |          |                       |
|                                         |                                |                              |                      |                |                 |          |                       |

## ตัวอย่าง วันลาที่ได้รับการอนุมัติแล้ว สถานะจะเป็น Scheduled

| Michilling Orangerson                           |                                |                              |                      |                   |                |
|-------------------------------------------------|--------------------------------|------------------------------|----------------------|-------------------|----------------|
| Leave Time My Info Performance (                | Dashboard                      |                              |                      |                   |                |
| Apply My Leave Entitlements Report              | S *                            |                              |                      |                   |                |
| My Leave List                                   |                                |                              |                      |                   |                |
| From     D, dd M yyyy       To     D, dd M yyyy | -                              |                              |                      |                   |                |
| Show Leave with Status All 🖉 Rejected 🗹         | Cancelled 🗹 Pending Approval 🖉 | Scheduled 🗷 🛛 Taken          | 2                    |                   |                |
| Search Reset                                    |                                |                              |                      |                   |                |
| Date                                            | Employee Name                  | Leave Type                   | Leave Balance (Days) | Number of Days St | atus           |
| Mon. 23 Feb 2015                                | นิธีวิทย์ ขาวประเสริฐ          | annual leave (aาพัก<br>ร้อน) | 11.00                | 1.00 <u>S</u>     | :heduled[1.00) |
| Save                                            |                                |                              |                      |                   |                |
|                                                 |                                |                              |                      |                   |                |
|                                                 | Status                         |                              |                      |                   |                |
|                                                 | Scheduled(1.0                  | <u>(00</u>                   |                      |                   |                |
|                                                 |                                |                              |                      |                   |                |

8. สามารถเข้าดูสถานะสิทธิการลาคงเหลือทั้งหมด ได้จากเมนู Leave > Entitlement > My Entitlements

| Project Miance SrangeHRM                                                                                   |  |
|----------------------------------------------------------------------------------------------------|--|
| Leave Time My Info Performance Dashboard                                                                   |  |
| Apply My Leave Entitlements Reports                                                                        |  |
| Dashboard                                                                                                  |  |
| Quick Launch     Image: Second state     Image: Second state     Apply Leave     My Leave     My Timesheet |  |

## หน้างองะแสดงสถานะสิทธิวันลาคงเหลือทั้งหมด ดังรูป

| ave Time My Info Perfo                                                                            | nance Dashboard                                  |                                                                                 |                                                                      | Welcome การัณ |
|---------------------------------------------------------------------------------------------------|--------------------------------------------------|---------------------------------------------------------------------------------|----------------------------------------------------------------------|---------------|
| pply My Leave Entitlements                                                                        | Reports *                                        |                                                                                 |                                                                      |               |
| ly Leave Entitlements                                                                             |                                                  |                                                                                 |                                                                      |               |
| aave Type<br>All                                                                                  | Leave Period Thu, 01 Jan 2015 - Thu, 31 Dec 2015 | ]                                                                               |                                                                      |               |
|                                                                                                   |                                                  |                                                                                 |                                                                      |               |
| Search                                                                                            |                                                  |                                                                                 |                                                                      |               |
| Search<br>Leave Type                                                                              | Entitlement Type                                 | Valid From                                                                      | Valid To                                                             | Days          |
| Search<br>.cave Type<br>Innual leave (ລາາັກກ້ອນ)                                                  | Entitlement Type<br>Added                        | Valid From<br>Thu, 01 Jan 2015                                                  | Valid To<br>Thu, 31 Dec 2015                                         | Days          |
| Search<br>Leave Type<br>annual leave (ລາາຈັກລ້ອນ)<br>ວນຮiness leave (ລາກຈິງ)                      | Entitlement Type<br>Added<br>Added               | Valid From<br>Thu, 01 Jan 2015<br>Thu, 01 Jan 2015                              | Valid To<br>Thu, 31 Dec 2015<br>Thu, 31 Dec 2015                     | Days          |
| Search<br>Leave Type<br>annual leave (ลาทักร้อน)<br>pusiness leave (ลากิจ)<br>มick leave (ลาป้วย) | Entitlement Type<br>Added<br>Added<br>Added      | Valid From       Thu, 01 Jan 2015       Thu, 01 Jan 2015       Thu, 01 Jan 2015 | Valid To<br>Thu, 31 Dec 2015<br>Thu, 31 Dec 2015<br>Thu, 31 Dec 2015 | Days          |

| Leave Type               | Days  |
|--------------------------|-------|
| annual leave (ลาพักร้อน) | 12.00 |
| business leave (ลากิจ)   | 6.00  |
| sick leave (ลาป่วย)      | 30.00 |
| Total                    | 48.00 |